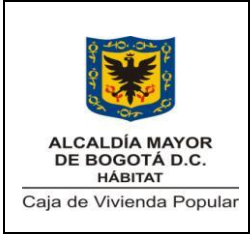

Código: 208-SFIN-Pr-11

Versión: 1

Pág. 1 de 39

Vigente desde: 07-11-2014

## 1. OBJETIVO

Recaudar y administrar los recursos financieros provenientes de las fuentes que se generen en desarrollo de las actividades de la Entidad con el fin garantizar la disponibilidad de recursos que permitan cumplir con las obligaciones financieras de la Caja de la Vivienda Popular, en condiciones de economía, transparencia, oportunidad, eficiencia y eficacia de acuerdo con las normas presupuestales y contables vigentes.

## 2. ALCANCE

Este procedimiento inicia con la revisión diaria que se hace de los ingresos registrados de las diferentes fuentes en los bancos con el fin de generar la legalización y mantener estos recursos para el cumplimiento de obligaciones.

Termina con el pago por transferencia o cheque de las obligaciones cobradas a la Entidad.

## 3. RESPONSABLES

El responsable por la gestión del procedimiento es el (la) Director (a) Sub Director (a) Financiero(a).

| Elaboró                                                                                                    | Revisó                                                                             | Aprobó                                                                       |
|----------------------------------------------------------------------------------------------------|------------------------------------------------------------------------------------|------------------------------------------------------------------------------|
| Mario Rolando Benavides<br>Contratista Dirección de Gestión<br>Corporativa y CID<br>Dora Arévalo<br>Profesional Universitario<br>Martha Bojacá / Alexander Alonso<br>Contratistas<br>Subdirección Financiera | Cesar Combita Cáceres Director<br>(a)SubDirector (a) (a)<br>Administrativo (a) (E) | Comité SIG<br>P/ María Victoria Alvarado Girón<br>Jefe Oficina de Planeación |
| Fecha:01/10/2014                                                                                                    | Fecha:30/10/2014                                                                   | Fecha: 07/11/2014                                                            |

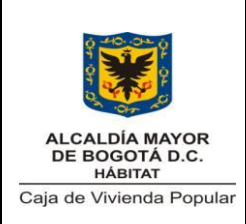

Código: 208-SFIN-Pr-11

Versión: 1

Pág. 2 de 39

Vigente desde: 07/11/2014

## 4. NORMATIVIDAD

| TIPO    | No   | ΤΕΜΔ                                                                                                    | FECHA | 0        | DRIGEN    |       |
|---------|------|----------------------------------------------------------------------------------------------------|-------|----------|-----------|-------|
| TIFU    | NO.  |                                                                                                    |       | Nacional | Distrital | Otras |
| Decreto | 624  | Por el cual se expide<br>el Estatuto Tributario<br>de los impuestos<br>administrados por la<br>Dirección General<br>de Impuesto<br>Nacionales                                                                                                    |       | x        |           |       |
| Ley     | 1421 | Por el cual se dicta<br>el Régimen Especial<br>para el Distrito<br>Capital de Bogotá                                                                                                    | 1993  | x        |           |       |
| Decreto | 714  | Estatuto Orgánico<br>del Presupuesto<br>Distrital                                                                                                    | 1996  |          | x         |       |
| Ley     | 617  | Por la cual se<br>reforma parcialmente<br>la Ley 136 de 1994,<br>el Decreto<br>Extraordinario 1222<br>de 1986, se adiciona<br>la ley orgánica de<br>presupuesto, el<br>Decreto 1421 de<br>1993, se dictan otras<br>normas tendientes a<br>fortalecer la<br>descentralización, y<br>se dictan normas<br>para la<br>racionalización del<br>gasto público<br>nacional | 2000  | X        |           |       |

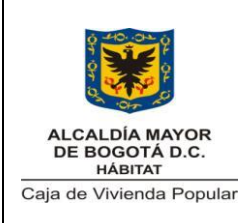

Código: 208-SFIN-Pr-11

Versión: 1

Pág. 3 de 39

| TIPO       | No   | ΤΕΜΔ                                                                                                    | FECHA | C        | DRIGEN    |       |
|------------|------|----------------------------------------------------------------------------------------------------|-------|----------|-----------|-------|
|            | NO.  |                                                                                                    |       | Nacional | Distrital | Otras |
| Ley        | 819  | Por el cual se dictan<br>normas en materia<br>de presupuesto,<br>responsabilidad<br>social y<br>transparencia fiscal<br>y se dictan otras<br>disposiciones | 2003  | x        |           |       |
| Resolución | 356  | Plan General de<br>Contabilidad Pública                                                                                                    | 2007  | x        |           |       |
| Decreto    | 1525 | Por el cual se dictan<br>normas relacionadas<br>con la inversión de<br>los recursos de las<br>entidades estatales<br>del orden nacional y<br>territorial.  | 2008  | x        |           |       |
| Resolución | 001  | Establece el<br>procedimiento en<br>relación con la<br>distribución-<br>consolidación y<br>seguimiento PAC                                                 | 2008  |          | x         |       |
| Resolución | 314  | Protocolo de<br>seguridad para<br>Tesorería                                                                                                    | 2009  |          | х         |       |
| Resolución | 015  | Implementación y<br>funcionamiento de la<br>CUD                                                                                                    | 2010  |          | x         |       |

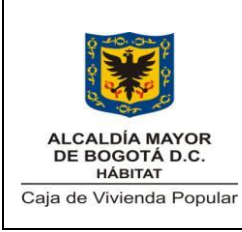

Código: 208-SFIN-Pr-11

Versión: 1

Pág. 4 de 39

Vigente desde: 07/11/2014

| TIPO                                                  | No. TEMA | No                                                                                                    |       | C        | ORIGEN    |       |
|-------------------------------------------------------|----------|----------------------------------------------------------------------------------------------------|-------|----------|-----------|-------|
|                                                       |          | ILWA                                                                                                    | FECHA | Nacional | Distrital | Otras |
| Directiva<br>(Secretaria<br>de Hacienda<br>Distrital) | 001      | Políticas de<br>inversión y de riesgo<br>para el manejo de<br>recursos<br>administrados por<br>los establecimientos<br>públicos, Unidades<br>administrativas<br>Especiales y<br>Secretaria de<br>educación del<br>Distrito | 2013  |          | X         |       |
| Resolución                                            | 0196     | Por la cual se<br>delegan unas<br>funciones a cargo de<br>la Director (a)a<br>General de la Caja<br>de Vivienda Popular                                                                                                    | 2013  |          |           | x     |

## 5. DOCUMENTOS DE REFERENCIA

| Tipo de                                            | Título dol documento                                                       | Código          | Or      | igen    |
|----------------------------------------------------|----------------------------------------------------------------------------|-----------------|---------|---------|
| documento                                          | Titulo del documento                                                       | Coulgo          | Externo | Interno |
| Manual<br>(Secretaria de<br>Hacienda<br>Distrital) | Manual Operativo de<br>programación, ejecución y<br>cierre presupuestal    |                 | x       |         |
| Instructivo                                        | Instructivo Elaboración y<br>depuración de las<br>conciliaciones bancarias | 208-SFIN-In-06  |         | x       |
| Instructivo                                        | Instructivo para el manejo de<br>la Cuenta Unica Distrital                 | 208-SFIN- In-01 |         | x       |

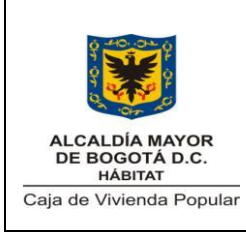

Código: 208-SFIN-Pr-11

Versión: 1

Pág. 5 de 39

Vigente desde: 07/11/2014

| Tipo de                                                             | Título del decumento Código                                                                                                    |              | Or      | igen    |
|---------------------------------------------------------------------|----------------------------------------------------------------------------------------------------|--------------|---------|---------|
| documento                                                           | Titulo del documento                                                                                                    | Courgo       | Externo | Interno |
| Comunicación<br>Externa<br>(Secretaria de<br>Hacienda<br>Distrital) | Procedimiento para la<br>Constitución de depósitos a<br>favor de terceros<br>beneficiarios del Valor único<br>de Reconocimiento (VUR) | 2014EE228817 | x       |         |

## 6. DEFINICIONES

Acta de Giro: Documento protocolario que contiene la información propia del movimiento de giro utilizado para el giro sin afectación presupuestal.

**CDP - Certificado de Disponibilidad Presupuestal**: Certificado que garantiza la existencia de apropiación suficiente para atender los compromisos.

**Comisión Bancaria**: Es el valor que cobra la entidad financiera a la CVP por las transacciones que involucran recursos desde y hacia la entidad para el cumplimiento de su misión.

**CRP - Certificado de Registro Presupuestal**: Documento que muestra que se ha comprometido una parte del presupuesto con un tercero en forma definitiva, con el fin de cumplir obligaciones contractuales o aquellas derivadas de la misión de la entidad.

**Cheque**: Título valor en el que la persona que es autorizada para extraer dinero de una cuenta (por ejemplo, el titular), extiende a otra persona una autorización para retirar una determinada cantidad de dinero de su cuenta.

**CUD – Cuenta Única Distrital**: Es el mecanismo mediante el cual la Secretaría Distrital de Hacienda, por medio de la Dirección Distrital de Tesorería, debe recaudar, administrar, invertir, pagar, trasladar y/o disponer, los recursos correspondientes al Presupuesto Anual del Distrito Capital, en desarrollo del principio presupuestal de Unidad de Caja.

**Cuenta Satélite:** Es la cuenta corriente, exenta del gravamen de los movimientos financieros, abierta a nombre de cada Establecimiento Público con su NIT, seguido de la sigla DDT, que estará asociada a la cuenta centralizadora para el manejo de recursos de las transferencias, exclusivamente.

**DDT:** Dirección Distrital de Tesorería.

Inversión: Instrumento financiero constituido a plazo o a la vista, en moneda legal.

**Liquidez:** Cualidad de los activos para ser convertidos en dinero efectivo de forma inmediata sin pérdida significativa de su valor.

|                                                       |                                                                      | Código: 208-SF | IN-Pr-11     |
|-------------------------------------------------------|----------------------------------------------------------------------|----------------|--------------|
|                                                       | ALCALDÍA MAYOR<br>DE BOGOTÁ D.C.<br>HÁBITAT<br>a de Vivienda Popular | Versión: 1     | Pág. 6 de 39 |
| DE BOGOTA D.C.<br>HÁBITAT<br>Caja de Vivienda Popular |                                                                      | Vigente desde: | 07/11/2014   |

**Orden de Pago:** Documento soporte mediante el cual se disparan las acciones sobre la Cuenta Única Distrital o las cuentas institucionales.

**OPGET - Operación y Gestión de Tesorería:** Módulo del sistema SI CAPITAL que fue desarrollado para el apoyo en el manejo de ingresos y egresos de la Secretaría de Hacienda Distrital, cubre la operatividad básica del área en el registro de ingresos y egresos, así como las respectivas afectaciones contables, presupuestales y de PAC.

Existen dos versiones operativas: la versión que se encuentra en la Secretaría Hacienda Distrital y la versión local de la CVP.

El sistema registra y controla las operaciones con los bancos e implementa diversos esquemas de seguridad para el manejo de las operaciones financieras propias de una tesorería local.

**OT - Orden De Tesorería:** Es una formato diligenciada en el módulo OPGET de Hacienda que contiene la totalidad de las órdenes de pago firmadas digitalmente por el Tesorero y el Ordenador del Gasto.

**PAC - Programa Anual Mensualizado de Caja:** Instrumento que permite definir el monto máximo mensual de fondos disponibles para cumplir los compromisos suscritos por la Entidad.

**PREDIS – Presupuesto Distrital:** Módulo del sistema SI CAPITAL utilizado para registrar la programación, ejecución, control y seguimiento del presupuesto aprobado a la Entidad para la vigencia.

Existen dos versiones operativas: la versión que se encuentra en la Secretaría Hacienda Distrital y la versión local de la CVP.

**Rendimientos Financieros**: Los recursos generados por la remuneración de las cuentas de ahorro o corriente que tenga a su nombre la CVP en una institución Financiera.

**SI CAPITAL**: Sistema de información creada para satisfacer las necesidades de administración de la información en entidades del sector público.

**SIVICOF**: Sistema de Vigilancia y Control Fiscal de la Contraloría de Bogotá

**VUR - Valor Único de Reconocimiento:** Valor que se reconoce al beneficiario por el predio identificado en alto riesgo y el factor de vulnerabilidad.

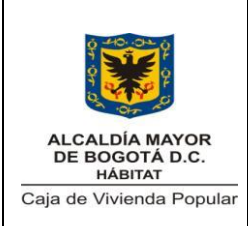

Código: 208-SFIN-Pr-11

Versión: 1

Pág. 7 de 39

Vigente desde: 07/11/2014

# 7. CONDICIONES GENERALES

# INGRESOS

- Todos los ingresos que se identifiquen en las cuentas bancarias de la Entidad y sean soportados deben ser registrados en módulo OPGET del Sistema de Información SI CAPITAL local mediante el Acta de Legalización.
- Para ingresos de cartera efectuados mediante cheque que el deudor presenta en las instalaciones de la Entidad, se le debe indicar al deudor la entidad bancaria, NIT de la Caja de la Vivienda Popular y número de cuenta en la cual debe hacer la consignación de los recursos. Además, informar al deudor que debe entregar una copia de la consignación a la Tesorería para la elaboración del Acta de Legalización de dicho ingreso.
- Para el caso de ingresos de cartera únicamente se pueden realizar:
  - Mediante recibo de Código de Barras
  - o Solamente en las Entidades Bancarias autorizadas para tal fin
- Los ingresos generados por otros conceptos como fotocopias y depósitos a favor de terceros como resultado de gestiones enmarcadas dentro de los procesos de la Entidad, deben ser reportados a la Tesorería mediante comunicación oficial adjuntando el comprobante de recaudo correspondiente.
- La Subdirección Financiera debe enviar periódicamente una carta a los bancos solicitando el reintegro de las comisiones que se hayan generado por el uso de los productos financieros.
- Cuando celebren Convenios interAdministrativo (a)s, el Profesional Universitario del área de Presupuesto debe remitir copia del Convenio suscrito, al Tesorero para su respectiva legalización.

# EGRESOS

- Para efectuar el giro, toda Orden de Pago debe cumplir con:
  - Visto bueno de revisión de la Orden de Pago por el Profesional Universitario –Subdirección Financiera
  - Sello que certifica la existencia del PAC emitido por el Profesional Universitario de Tesorería.
  - o Firma del responsable del Presupuesto en la Entidad
  - Firma del Ordenador del Gasto competente para cada caso
  - Sello de giro presupuestal emitido por el Profesional Universitario del área de Presupuesto

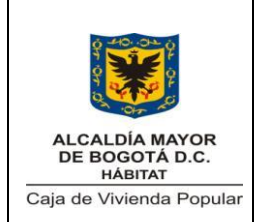

Versión: 1

- Todo cheque emitido por la entidad deberá llevar protectografo de seguridad y sellos según monto así:
  - Entre \$1 y \$1`000.000 el sello que se usa es "Páguese al primer beneficiario".
  - De \$1`000.000 en adelante el sello que se usa es "Consígnese en cuenta del primer beneficiario"
- Las solicitudes de giro de proveedores de bienes y servicios y las Resoluciones que lo requieran se deben liquidar de acuerdo a la normatividad vigente sobre descuentos tributarios.
- Todas las cuentas de cobro deben cumplir con los requisitos y soportes establecidos para el trámite de pago y radicarlos en la Subdirección Financiera.
- Para el pago de cuentas de cobro o facturas estos se realizan sobre el mes contractual que siempre consta de treinta (30) días, independientemente que el mes calendario tenga 28, 29, 30 ó 31 días.
- Para egresos correspondientes a Valores Únicos de Reconocimiento, Liquidación de Prestaciones Sociales y otros compromisos que implican una obligación cierta para la Entidad deben registrarse inmediatamente en el módulo LIMAY del Sistema SICAPITAL con la información remitida por las áreas según lo establecido en el plan de Sostenibilidad Contable.

| 8. DES  | 8. DESCRIPCIÓN DEL PROCEDIMIENTO |                        |                           |  |  |
|---------|----------------------------------|------------------------|---------------------------|--|--|
| No.     | Actividad                        | Responsable            | Documentos /<br>Registros |  |  |
| Ingresئ | o o Egreso?                      |                        |                           |  |  |
| Ingreso | : Ir a la Actividad N°1          |                        |                           |  |  |
| Egreso  | Ir a la Actividad N° 28          |                        |                           |  |  |
| Ś       | Ingreso por la CUD?              |                        |                           |  |  |
|         | 1.1-SI: Ir a la Actividad N° 26  |                        |                           |  |  |
|         |                                  | Profesional            |                           |  |  |
|         | 1.2-NO: Revisar diariamente los  | Universitario          |                           |  |  |
| 1       | movimientos registrados en los   |                        |                           |  |  |
|         | portales de los bancos.          | Subdirección           |                           |  |  |
|         |                                  | Financiera - Tesorería |                           |  |  |
|         | Instrucción:                     |                        |                           |  |  |

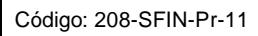

Versión: 1

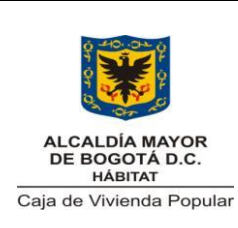

#### PROCEDIMIENTO DE OPERACIONES DE TESORERÍA

Pág. 9 de 39

|        | Para personal nuevo que ejecute                                                                                                    |                                                                        |                      |
|--------|----------------------------------------------------------------------------------------------------|------------------------------------------------------------------------|----------------------|
|        | esta labor, se debe recibir                                                                                                    |                                                                        |                      |
|        | capacitación previa por parte de las                                                                                                    |                                                                        |                      |
|        | entidades bancarias para el manejo                                                                                                    |                                                                        |                      |
|        | de los portales                                                                                                    |                                                                        |                      |
|        | Identificar los ingresos diarios                                                                                                    |                                                                        |                      |
|        | registrados y la fuente que los                                                                                                    |                                                                        |                      |
|        | generó                                                                                                    |                                                                        |                      |
| 2      | <ul> <li>Instrucción:</li> <li>Los tipos de ingresos se obtienen por:</li> <li>Cartera e Indemnizaciones</li> <li>Incapacidades</li> <li>Convenios</li> <li>Rendimientos financieros</li> <li>Reintegro de comisiones bancarias</li> <li>Otros (corresponden a ingresos por otros conceptos como fotocopias de documentación, depósitos a favor de terceros,</li> </ul> | Profesional<br>Universitario<br>Subdirección<br>Financiera - Tesorería |                      |
|        | etc.)                                                                                                    |                                                                        |                      |
| 5<br>S | Ingreso por Cartera?                                                                                                    |                                                                        |                      |
| S      | l: Tipo de ingreso de Cartera                                                                                                    | , <b></b> .                                                            |                      |
|        | i. Consignación mediante co                                                                                                    | ódigo de barras. (Ir a la                                              | a actividad N° 3)    |
|        | ii. Consignación normal. (Ir a                                                                                                    | a la actividad N° 5)                                                   |                      |
| N .    | IO: Ir a la actividad N° 8                                                                                                    | •                                                                      |                      |
| I. C   | Consignación mediante codigo de                                                                                                    | e barras                                                               |                      |
|        | cartora que se recouden mediente                                                                                                    |                                                                        |                      |
|        |                                                                                                    |                                                                        |                      |
|        | coulgo de barras.                                                                                                    | Profesional                                                            |                      |
|        | Instrucción                                                                                                    | Universitario                                                          | Pologián do ingragos |
| 3      | litiliza al NIT registrada en la                                                                                                    |                                                                        | de cortoro           |
|        | rologión do ingregos poro                                                                                                    | Subdirección                                                           | ue callela           |
|        | identifieer ingresse de                                                                                                    | Financiera - Tesorería                                                 |                      |
|        |                                                                                                    |                                                                        |                      |
|        |                                                                                                    |                                                                        |                      |
|        |                                                                                                    |                                                                        |                      |

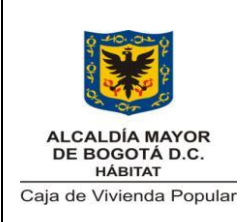

Código: 208-SFIN-Pr-11

Versión: 1

Pág. 10 de 39

|   | Se reciben ingresos por cartera        |                        |                |
|---|----------------------------------------|------------------------|----------------|
|   | mediante código de barras en los       |                        |                |
|   | bancos definidos por la                |                        |                |
|   | Subdirección Financiera para este      |                        |                |
|   | recaudo                                |                        |                |
|   | Descargar archivos del recaudo de      |                        |                |
|   | cartera ubicándolo en la carpeta de    |                        |                |
|   | red establecida para la consulta v     | Profesional            |                |
|   | la aplicación del recaudo. Ir a la     | Universitario          |                |
| 4 | actividad N° 15                        |                        |                |
|   |                                        | Subdirección           |                |
|   | (Pasa al procodimiento de              | Financiera - Tesorería |                |
|   | (rasa al procedimento de               |                        |                |
|   | Consignación normal                    |                        |                |
|   | Remitir al área de Cartera el          | Profesional            |                |
|   | comprobanto do consignación            | Universitario          |                |
| E | comprobante de consignación            | Universitanto          | Comprobante de |
| 5 | correspondiente a los recaudos         | Cubdina ación          | consignación   |
|   | que necesitan identificación del       |                        |                |
|   |                                        | Financiera - Tesorena  |                |
|   | Identificar en el aplicativo           |                        |                |
|   | FORMULA 4G los siguientes datos        |                        |                |
|   | del deudor necesarios para la          |                        |                |
|   | aplicacion del pago con base en el     | Profesional            |                |
|   | comprobante de consignacion:           | Universitario          |                |
|   |                                        | Contratista            |                |
| 6 | Plan de Vivienda                       | Contrationa            |                |
|   | <ul> <li>Numero Crédito</li> </ul>     | Subdirección           |                |
|   | <ul> <li>Número de Cedula</li> </ul>   | Financiera -Cartera    |                |
|   | <ul> <li>Valor Pagado</li> </ul>       |                        |                |
|   | <ul> <li>Número de Recibo o</li> </ul> |                        |                |
|   | Comprobante                            |                        |                |
|   | Entidad Bancaria                       |                        |                |
| ć | Se identificó?                         |                        |                |
|   | 7.1-SI: Entregar la copia del          | Profesional            | Copia de       |
|   | recaudo identificado para la           | Universitario          | consignación   |
|   | legalización. Ir a la Actividad N°     |                        |                |
| 7 | 15                                     |                        |                |
|   |                                        | Subdirección           | 208-SFIN-ft-25 |
|   |                                        | Financiera – Cartera   | Conciliación   |
|   |                                        |                        | Bancaria       |

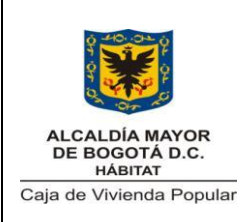

Código: 208-SFIN-Pr-11

Versión: 1

Pág. 11 de 39

|        | <ul> <li>7.2-NO: Registrar el valor no identificado en la Conciliación Bancaria.</li> <li>(Ver Instructivo Elaboración y depuración de las conciliaciones bancarias – 208-SFIN-In-06)</li> <li>Fin del procedimiento</li> </ul> | Profesional<br>Universitario<br>Subdirección<br>Financiera –<br>Contabilidad |                       |
|--------|----------------------------------------------------------------------------------------------------|------------------------------------------------------------------------------|-----------------------|
| 8      | Determinar el tipo para el ingreso<br>que necesita identificación                                                                                                    | Profesional<br>Universitario                                                 |                       |
| l      |                                                                                                    | Subdirección<br>Financiora - Tosororía                                       |                       |
| ;      | NIT indica una Indemnización?                                                                                                    |                                                                              |                       |
| ں<br>د | <b>9.1-SI</b> : Gestionar con la Compañía                                                                                                    | Profesional                                                                  |                       |
|        | Aseguradora la identificación del                                                                                                    | Universitaria                                                                |                       |
| 9      | deudor correspondiente.                                                                                                    |                                                                              |                       |
|        |                                                                                                    | Subdirección                                                                 |                       |
|        | 9.2-NO: Ir a la Actividad N° 11                                                                                                    | Financiera - Cartera                                                         |                       |
|        |                                                                                                    | Profesional                                                                  |                       |
|        | Registrar la información de                                                                                                    | Universitaria                                                                |                       |
| 10     | indemnizaciones en la relación de                                                                                                    | Contratista                                                                  |                       |
|        | ingresos de cartera                                                                                                    | Subdirección                                                                 |                       |
|        |                                                                                                    | Financiera - Cartera                                                         |                       |
|        | Tipo de ingreso                                                                                                    |                                                                              |                       |
| i.     | Incapacidades. (Ir a la Activida                                                                                                    | ld N° 11)                                                                    |                       |
| ii.    | Convenios. (Ir a la Actividad N                                                                                                    | ° 22)                                                                        |                       |
| iii.   | Rendimientos financieros y rei                                                                                                    | integro de comisione                                                         | s bancarias. (Ir a la |
|        | Actividad N° 24)                                                                                                    |                                                                              |                       |
| iv.    | Otros. (Ir a la Actividad N° 25)                                                                                                    |                                                                              |                       |
| i.     | Incapacidades                                                                                                    |                                                                              |                       |
| 11     | Enviar el NIT y valor del ingreso<br>que debe ser identificado                                                                                                    | Profesional<br>Universitario                                                 | Correo electrónico    |

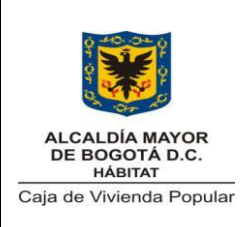

Código: 208-SFIN-Pr-11

Versión: 1

Pág. 12 de 39

|        |                                                                                                    | Subdirección                                                                           |                                        |
|--------|----------------------------------------------------------------------------------------------------|----------------------------------------------------------------------------------------|----------------------------------------|
|        |                                                                                                    | Financiera -Tesorería                                                                  |                                        |
| 12     | Identificar el funcionario a quien<br>corresponde dicha incapacidad de                                                                                                    | Técnico Operativo<br>Contratista                                                       |                                        |
| 12     | valor en las incanacidades que se                                                                                                    | Subdirección                                                                           |                                        |
|        | enviaron para cobrar                                                                                                    | Administrativa –                                                                       |                                        |
|        |                                                                                                    | I alento Humano                                                                        |                                        |
| خ<br>خ | Se Identifico?                                                                                                    |                                                                                        |                                        |
|        | 13.1-51: If a la Actividad N 14                                                                                                    | Técnico Operativo<br>Contratista                                                       |                                        |
| 13     | <b>13.2-NO:</b> Consultar con el asesor<br>de la empresa que paga la<br>incapacidad hasta lograr la<br>identificación del ingreso                                                                                                    | Subdirección<br>Administrativa –<br>Talento Humano                                     |                                        |
| 14     | Reportar el nombre del funcionario<br>para quien corresponde la<br>incapacidad pagada                                                                                                    | Técnico Operativo<br>Contratista<br>Subdirección<br>Administrativa –<br>Talento Humano | Correo Electrónico                     |
| 15     | Elaborar el Acta de Legalización de<br>los Ingresos en el módulo OPGET<br>del Sistema SI CAPITAL en la<br>versión local<br><b>Instrucciones:</b><br>Se elabora un acta para ingresos<br>por fecha de recaudo y por cuenta<br>bancaria<br>Para el caso de rendimientos<br>financieros se elabora un acta para<br>ingresos por cada entidad bancaria<br>detallada por Convenio. | Técnico Operativo<br>Subdirección<br>Financiera –<br>Tesorería                         | 208-SFIN-ft-19<br>Acta de Legalización |
| 16     | Revisar el Acta de Legalización contra los soportes                                                                                                    | Profesional<br>Universitario                                                           |                                        |

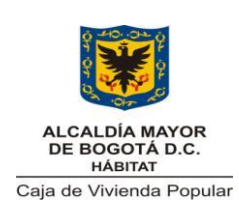

Código: 208-SFIN-Pr-11

Versión: 1

Pág. 13 de 39

|          |                                                                                                    | Financiera-                                                   |                                                                           |
|----------|----------------------------------------------------------------------------------------------------|---------------------------------------------------------------|---------------------------------------------------------------------------|
|          |                                                                                                    | Tesorería                                                     |                                                                           |
| <u>.</u> | Aprueba?                                                                                                    |                                                               |                                                                           |
|          | 17.1-SI: Firmar el Acta de                                                                                                    | Profesional                                                   |                                                                           |
|          | Legalización                                                                                                    | Universitario                                                 |                                                                           |
| 17       | 17.2-NO: Devolver para hacer los ajustes correspondientes. Ir a la actividad N°15                                                                                                    | Subdirección<br>Financiera-<br>Tesorería                      | 208-SFIN-ft-19<br>Acta de Legalización<br>firmada                         |
|          |                                                                                                    | Director (a)                                                  |                                                                           |
| 18       | Revisar el Acta de Legalización                                                                                                    | Subdirector (a)                                               |                                                                           |
|          | contra los soportes                                                                                                    | Financiero (a)                                                |                                                                           |
| S        | Aprueba?                                                                                                    |                                                               | •                                                                         |
| 19       | <ul> <li>19.1-SI: Firmar el Acta de Legalización</li> <li>19.2-NO: Devolver para hacer los ajustes correspondientes. Ir a la actividad N°15</li> </ul>                                                                     | Director (a)<br>Subdirector (a)<br>Financiero (a)             | 208-SFIN-ft-19<br>Acta de Legalización<br>firmada                         |
|          | Contabilizar (legalizar) el Acta de                                                                                                    | Técnico Operativo                                             |                                                                           |
| 20       | Legalización en el módulo OPGET<br>del Sistema SI CAPITAL en la<br>versión local                                                                                                    | Subdirección<br>Financiera-<br>Tesorería                      |                                                                           |
| 21       | Conciliar la liquidación de<br>rendimientos financieros<br>registrados en los módulos<br>OPGET, PREDIS Y LIMAY del<br>sistema SI CAPITAL<br>(Pasa al procedimiento de<br>organización documental)<br>Fin del Procedimiento | Técnico Operativo<br>Subdirección<br>Financiera-<br>Tesorería | 208-SFIN-Ft-47<br>Conciliación<br>recursos recibidos<br>en administración |
| ii.      | Convenios                                                                                                    |                                                               |                                                                           |
| 22       | Verificar el ingreso en banco contra<br>el convenio interAdministrativo (a)                                                                                                    | Profesional<br>Universitario<br>Subdirección<br>Financiera-   | Convenio                                                                  |

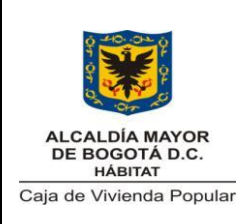

Código: 208-SFIN-Pr-11

Versión: 1

Pág. 14 de 39

|       |                                        | Tesorería              |                       |
|-------|----------------------------------------|------------------------|-----------------------|
| Ś     | Corresponde a lo establecido en        | el Convenio?           |                       |
|       | 23.1- SI: Ir a la actividad N° 15      |                        |                       |
|       |                                        | Profesional            |                       |
|       | 23.2-NO: Gestionar la solución         | Universitario          |                       |
|       | ante la entidad que aporta los         |                        |                       |
| 23    | recursos o con la cual se suscribió    | Subdirección           |                       |
|       | el Convenio hasta resolver la          | Financiera-            |                       |
|       | causa de las diferencias que se        | Tesorería              |                       |
|       | presenten. Ir a la actividad N° 15     |                        |                       |
| iii.  | Rendimientos financieros y re          | integros de comision   | es bancarias          |
|       | Liquidar o identificar, según el       |                        |                       |
|       | caso, los rendimientos financieros     |                        |                       |
|       | por cada Convenio suscrito por la      |                        |                       |
|       | Entidad y los correspondientes a       |                        |                       |
|       | los recursos de la Entidad o los       | Profesional            |                       |
|       | reintegros de comisiones               | Universitario          |                       |
| 24    | bancarias.                             |                        |                       |
| 24    |                                        | Subdirección           |                       |
|       | Instrucción:                           | Financiera – Tesorería |                       |
|       | Para la liquidación de rendimientos    | y Presupuesto          |                       |
|       | financieros ir al <b>Instructivo:</b>  |                        |                       |
|       | "Liquidación de rendimientos           |                        |                       |
|       | financieros".                          |                        |                       |
|       | Ir a la Actividad N° 15                |                        |                       |
| iv.   | Otros                                  |                        |                       |
|       | Remitir la solicitud o comprobante     |                        | 208-SADM-Ft-57        |
|       | de recaudo a Tesorería con la          | Funcionario de la      | Memorando             |
| 25    | información de identificación del      | CPV                    | incluyendo            |
|       | ingreso <b>Ir a la Actividad N° 15</b> |                        | comprobante de        |
|       |                                        |                        | consignación          |
| lı İr | ngresos por la CUD                     |                        |                       |
|       |                                        | Protesional            | Reporte Consulta de   |
|       | Generar el Reporte "Consulta de        | Universitario          | Proceso Especiales    |
| 26    | Proceso Especiales" en el portal       |                        | ,<br>Documento que es |
|       | del banco de la cuenta satélite        | Subdirección           | generado por el       |
|       |                                        | Financiera-            | Banco)                |
|       |                                        | l esoreria             |                       |
| 27    | Elaborar consolidado diario de los     | I ecnico Operativo     | 208-SFIN-Ft-44        |
|       | Ingresos en Excel                      |                        | Formato de ingresos   |

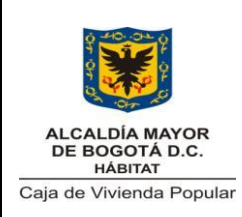

Código: 208-SFIN-Pr-11

Versión: 1

Pág. 15 de 39

|    |                                                                        | Subdirección        | por transferencias    |
|----|------------------------------------------------------------------------|---------------------|-----------------------|
|    | Instrucción:                                                           | Financiera-         | CUD                   |
|    | Identificar el rubro y clasificar                                      | Tesorería           |                       |
|    | según corresponda reserva,                                             |                     |                       |
|    | vigencia, pasivo exigible,                                             |                     |                       |
|    | funcionamiento o inversión en el                                       |                     |                       |
|    | Acta de Legalización. Ir a la                                          |                     |                       |
|    | actividad N° 15                                                        |                     |                       |
| E  | GRESOS                                                                 |                     |                       |
|    | (Viene de los demás procesos                                           |                     |                       |
|    | de la Entidad)                                                         |                     |                       |
|    | Presentar los documentos que                                           |                     |                       |
|    | soportan la solicitud de giro                                          |                     |                       |
|    |                                                                        |                     | 208-SFIN-ft-34        |
|    | Instrucciones:                                                         |                     | Formato trámite       |
|    | De acuerdo a los siguientes tipos:                                     |                     | pago a contratistas.  |
|    | 1. Cuenta de Cobro o factura:                                          | Contratista persona | Personas naturales    |
|    | Adjuntar:                                                              | natural o jurídica  |                       |
|    | - Original y copia del "Formato trámite                                |                     | 208-SFIN-ft-36        |
|    | pago a contratistas – Personas                                         |                     | Formato trámite       |
|    | Naturales" debidamente diligenciado                                    |                     | pago a contratistas   |
|    | en todas sus partes                                                    |                     | Personas jurídicas    |
|    | - Original v copia del formato                                         |                     |                       |
|    | "Certificación de cumplimiento v                                       |                     | 208-SFIN-ft-35        |
| 28 | recibo a satisfacción" generada por el                                 |                     | Factura o             |
|    | módulo SISCO> CONTRATACION                                             |                     | Documento             |
|    | del Sistema SI CAPITAL                                                 |                     | equivalente a factura |
|    |                                                                        |                     | Certificación SISCO   |
|    | - Original y copia del formato                                         |                     |                       |
|    | si es Régimen Simplificado ó Factura                                   |                     | 208-SEINI-ft-38       |
|    | si es regimen empinedad o radiara                                      |                     | Informe de            |
|    | - Original y copia si es régimen                                       |                     | Actividades           |
|    | común.                                                                 |                     | //01//000005          |
|    |                                                                        |                     | 208-DJ-ft-28          |
|    | - Original del Informe de actividades                                  |                     | Delegación de         |
|    | del mes o periodo que se paga,                                         |                     | Supervisión           |
|    | nimado por las partes. Si es el ultimo                                 |                     | (si aplica)           |
|    | payo debe anexar informe linal<br>consolidado durante la ejecución del |                     | 208-DJ-ft-32          |
|    | contrato                                                               |                     | Acta de Inicio        |
|    | Contrato                                                               |                     |                       |

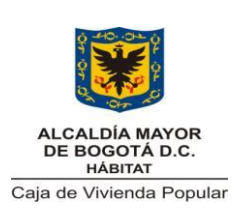

Código: 208-SFIN-Pr-11

Versión: 1

Pág. 16 de 39

| <ul> <li>Certificación de aportes de pago al<br/>Sistema de Seguridad Social y los<br/>documentos soporte del pago, donde<br/>se identifique el detalle de pago por<br/>cada concepto</li> <li>Copia del Acta de Inicio con sello de<br/>recibido en Dirección Jurídica (Si es el<br/>primer pago).</li> <li>Copia de la delegación de<br/>supervisión (Si es el primer pago)</li> <li>Si es la primera vez que suscribe<br/>contrato con la Entidad, debe anexar<br/>copia de la certificación bancaria.</li> <li>Para efectos de aplicación de<br/>descuentos tributarios se debe<br/>anexar, solo una vez al año,<br/>independientemente del número<br/>de contratos suscritos con la</li> </ul> | Planilla pago de<br>Seguridad Social<br>Cesión, modificación,<br>adición, suspensión<br>o terminación del<br>contrato (según<br>aplique) |
|----------------------------------------------------------------------------------------------------|----------------------------------------------------------------------------------------------------|
| - Formato para clasificar las personas<br>naturales con la primera cuenta del<br>año.                                                                                                    |                                                                                                    |
| <ul> <li>Certificación de pagos realizados por<br/>concepto de medicina pre-pagada y/o<br/>crédito hipotecario, durante el año<br/>anterior.</li> </ul>                                                                                                    |                                                                                                    |
| - En caso de AFC, debe anexar<br>certificación bancaria de la cuenta<br>correspondiente con la primera<br>solicitud de giro a esta cuenta.                                                                                                    | 208-DJ-ft-01<br>Formato Entrega de<br>Contratistas                                                                                       |
| - Si se realiza adición, prorroga,<br>modificación, suspensión, cesión ó<br>terminación anticipada al contrato, se<br>debe anexar copia del acta ó formato<br>correspondiente.                                                                                                    |                                                                                                    |

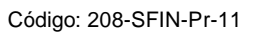

Versión: 1

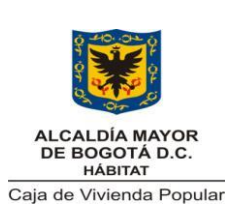

#### PROCEDIMIENTO DE OPERACIONES DE TESORERÍA

Pág. 17 de 39

| <ul> <li>Para el caso de pensionados, se<br/>debe anexar un documento en el que<br/>se evidencia la calidad de<br/>pensionado.</li> </ul>                                                                                                    |                                                   |                                                  |
|----------------------------------------------------------------------------------------------------|---------------------------------------------------|--------------------------------------------------|
| <ul> <li>Para el último pago, originales del<br/>informe final y Paz y Salvo firmado<br/>por el Supervisor - Formato Entrega<br/>Contratistas -</li> </ul>                                                                                                    |                                                   |                                                  |
|                                                                                                    | Director (a) de<br>Reasentamiento                 | 208-SFIN-Ft-46<br>Solicitud de Giro              |
| <ul> <li>2. Solicitudes de Giro VUR:<br/>Adjuntar:</li> <li>Resolución</li> <li>Autorización del beneficiario</li> <li>Solicitud de giro – este requisito<br/>también aplica para el giro de<br/>depósitos a favor de terceros<br/>constituidos por la SHD</li> </ul> |                                                   | VUR                                              |
| - Si se requiere, carta de autorización<br>de giro a persona diferente al<br>beneficiario                                                                                                    | Director (a)<br>Subdirector (a)<br>Financiero (a) | Relación de<br>Autorización (RA)                 |
| <ol> <li>Nómina y Parafiscales:<br/>Adjunta la siguiente<br/>documentación:</li> </ol>                                                                                                    |                                                   |                                                  |
| <ul> <li>Relación de Autorización (RA)<br/>generada en el módulo<br/>PERNO y sus soportes para<br/>Nomina</li> </ul>                                                                                                    | Director (a)<br>Subdirector (a)                   | Planilla de<br>liquidación                       |
| <ul> <li>Planilla de liquidación (Mi planilla) para los parafiscales y sus soportes</li> </ul>                                                                                                    | <i>Financiero (a)</i><br>Director (a) Jurídico    | Resoluciones o<br>recibo del servicio<br>público |
| 4. Resoluciones y servicios<br>públicos                                                                                                    |                                                   | Resolución                                       |
| 5. Resoluciones por otros<br>conceptos                                                                                                    |                                                   |                                                  |

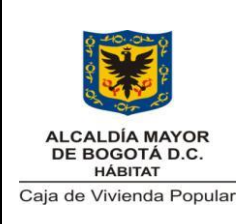

Código: 208-SFIN-Pr-11

Versión: 1

Pág. 18 de 39

|    |                                            | Auxiliar           |                      |
|----|--------------------------------------------|--------------------|----------------------|
|    | Radicar en el sistema de                   | Administrativo (a) |                      |
| 29 | correspondencia la documentación           |                    |                      |
|    | recibida                                   | Subdirección       |                      |
|    |                                            | Financiera         |                      |
|    | Revisar la documentación                   |                    |                      |
|    | correspondiente a la presentación          |                    |                      |
|    | de la solicitud de giro                    |                    |                      |
|    |                                            |                    |                      |
|    | So dobo vorificar quo los saldos           |                    |                      |
|    | presunuestales de las solicitudes          |                    |                      |
|    | de nados corresponden a los                | Profesional        |                      |
|    | saldos presupuestales registrados          | Universitario      |                      |
| 30 | en el módulo PREDIS de la                  | Subdiroppión       |                      |
|    | versión de Secretaria de Hacienda          | Einanoiora         |                      |
|    |                                            | Financiera         |                      |
|    | Para giro de depósitos a favor de          |                    |                      |
|    | terceros constituidos por la SHD           |                    |                      |
|    | se debe verificar que exista saldo         |                    |                      |
|    | suficiente para atender la solicitud       |                    |                      |
|    | en el formato Operaciones de               |                    |                      |
|    | tesorería sin situación de fondos          |                    |                      |
| اخ | Cumple los requisitos?                     |                    |                      |
|    |                                            | Profesional        |                      |
|    | 31 2-NO: Devolver al solicitante la        | l Iniversitario    |                      |
| 31 | documentación registrándola en el          | Onversitario       |                      |
| 0. | Sistema de correspondencia. <b>Ir a la</b> | Subdirección       |                      |
|    | actividad N°28                             | Financiera         |                      |
|    |                                            | , manolora         |                      |
| اخ | Afectación presupuestal?                   |                    | <u>'</u>             |
|    | 32.1-SI: Ir a la Actividad N° 33           |                    |                      |
| 32 |                                            |                    |                      |
|    |                                            |                    |                      |
|    |                                            |                    |                      |
| Ş  | Persona Natural o Jurídica?                |                    |                      |
|    | 33.1-Natural: Ir a la Actividad N°34       | Profesional        | Hoja de Trabajo de   |
| 33 |                                            | Universitario      | liquidación personas |
|    |                                            |                    | naturales o personas |

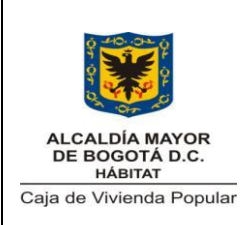

Código: 208-SFIN-Pr-11

Versión: 1

Pág. 19 de 39

|    | <b>33.2-Jurídica:</b> Efectuar descuentos                           | Subdirección                | jurídicas en Excel    |
|----|---------------------------------------------------------------------|-----------------------------|-----------------------|
|    | según el monto solicitado. Ir a la<br>Actividad Nº35                | Financiera-<br>Contabilidad |                       |
|    |                                                                     | Contabilidad                |                       |
|    | Instrucción:                                                        |                             |                       |
|    | Utilice el formato de liquidación                                   |                             |                       |
|    | personas jurídicas o personas                                       |                             |                       |
|    | naturales seguri el caso                                            |                             |                       |
| اخ | Contratos u Otros?                                                  |                             |                       |
|    | 34.1-Contrato: Liquidar descuentos                                  |                             |                       |
|    | en Hoja de Trabajo de liquidación<br>personas naturales o personas  | Técnico Operativo           |                       |
| 34 | jurídicas en Excel de liquidación de                                | Subdirección                |                       |
|    | cuentas                                                             | Financiera-                 |                       |
|    | 34.2-Otros: Ir a la Actividad N°35                                  | Tesorería                   |                       |
|    |                                                                     |                             |                       |
|    | Elaborar la Orden de pago en el                                     |                             |                       |
|    | modulo OPGET del Sistema SI                                         |                             |                       |
|    | CAPITAL de la version local                                         |                             |                       |
|    | Instrucción:                                                        |                             |                       |
|    | Si la información del tercero (datos                                |                             |                       |
|    | personales, cuenta bancaria, datos                                  | Técnico Operativo           |                       |
|    | de contacto o endoso) no estan<br>registradas solicitar al servidor | rechico Operativo           |                       |
|    | designado para la creación de                                       |                             |                       |
| 35 | terceros en el módulo OPGET local,                                  | Subdirección                | Orden de Pago         |
|    | la actualización de información del                                 | Financiera-                 |                       |
|    | tercero.                                                            | Tesorería                   |                       |
|    | Si el giro es sin situación de fondos.                              |                             |                       |
|    | debe seleccionar en el módulo                                       |                             |                       |
|    | OPGET un tipo de orden de pago                                      |                             |                       |
|    | sin situación de fondos. La forma de                                |                             |                       |
|    | pago para este tipo de Urden de<br>pago debe ser "Nota Debito"      |                             |                       |
| •  | Elaborar las planillas para control                                 | Técnico Operativo           | 208-SFIN-Ft-45        |
| 36 | órdenes de pago agrupando las                                       | •                           | Planilla para control |

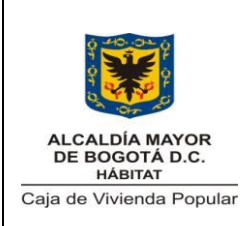

Código: 208-SFIN-Pr-11

Versión: 1

Pág. 20 de 39

|    | Ordenes de Pago por tipo de giro<br>(con o sin situación de fondos)<br><i>Instrucciones:</i><br>Elabore la planilla por ordenador de<br>gasto y fuente de financiación para                                                                                                    | Subdirección<br>Financiera-<br>Tesorería                                    | órdenes de pago         |
|----|----------------------------------------------------------------------------------------------------|-----------------------------------------------------------------------------|-------------------------|
|    | aquellas Ordenes de pago que son<br>con situación de fondos.<br>Para órdenes de pago sin situación<br>de fondos, elabora la planilla , por<br>ordenador de gasto y fuente de<br>financiación                                                                                                    |                                                                             |                         |
| 37 | Verificar la orden de pago contra los<br>soportes de la solicitud de giro<br><i>Instrucciones:</i><br>Puntear cada uno de los datos<br>registrados en la Orden de Pago.                                                                                                    | Profesional<br>Universitario<br>Subdirección<br>Financiera                  | Orden de pago<br>visada |
| ن  | Aprueba?                                                                                                    |                                                                             |                         |
| 38 | <ul> <li>38.1-SI: Visar la orden de pago</li> <li>38.2-NO: Solicitar las correcciones correspondientes. Ir a la actividad N°35</li> </ul>                                                                                                    | Profesional<br>Universitario<br>Subdirección<br>Financiera                  |                         |
| 39 | Causar el pago correspondiente en<br>el módulo LIMAY del Sistema SI<br>CAPITAL<br>Instrucción:<br>Una vez causado el pago, se debe<br>visar la orden. Devolver al<br>Supervisor del contrato en caso de<br>encontrarse error.<br>Para los Giros VUR, la causación<br>de la Resolución se efectuó cuando<br>se expidió el Certificado de Registro | Profesional<br>Universitario<br>Subdirección<br>Financiera-<br>Contabilidad |                         |

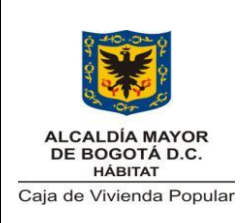

Código: 208-SFIN-Pr-11

Versión: 1

Pág. 21 de 39

|    | Presupuestal                                                                                                    |                                                                          |                                                                         |
|----|----------------------------------------------------------------------------------------------------|--------------------------------------------------------------------------|-------------------------------------------------------------------------|
| اخ | Existen recursos en el PAC?                                                                                                    |                                                                          |                                                                         |
|    | <ul> <li>40.1-SI: Certificar mediante sello que existe recursos en el Plan Anual de Caja (PAC) utilizando:</li> <li>Para recursos Distrito el módulo PAC del sistema SI CAPITAL de la versión de la SHD.</li> <li>Para recursos administrados revisar la programación realizada por las áreas.</li> <li>Ir a la Actividad 44</li> </ul> | Profesional<br>Universitario                                             | Orden de pago con<br>sello de PAC                                       |
| 40 | <ul> <li>40.2-NO: Reprogramar el PAC de acuerdo con:</li> <li>Recursos Distrito: Registrar compensación en el módulo PAC de la Secretaria de Hacienda Distrital (SHD).</li> <li>Recursos Administrados: Informar al Ordenador del Gasto la falta de</li> </ul>                                                                          | Subdirección<br>Financiera-<br>Tesorería                                 | Registro en el<br>Módulo PAC de SHD<br>Correo electrónico               |
| 41 | recursos<br>Solicitar autorización de la<br>modificación PAC<br><b>Recursos Distrito:</b> Autorización de<br>la Secretaria de Hacienda<br><b>Recursos Administrados</b> :<br>Autorización del Ordenador del<br>Gasto correspondiente                                                                                                    | Profesional<br>Universitario<br>Subdirección<br>Financiera-<br>Tesorería | Autorizaciones<br>dentro del módulo<br>PAC de SHD<br>Correo electrónico |
| اخ | Aprobación?                                                                                                    | Drofosianal                                                              |                                                                         |
| 42 | 42. 1-51: IF & 18 ACTIVIDED N° 40.1                                                                                                    | Universitario                                                            |                                                                         |

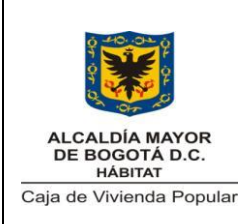

Código: 208-SFIN-Pr-11

Versión: 1

Pág. 22 de 39

|    | <b>42.2-NO:</b> Solicitar la Anulación de<br>Orden de Pago. <b>Ir a la Actividad N°</b><br><b>43</b> | Subdirección<br>Financiera-<br>Tesorería                                                            |                                                                       |
|----|----------------------------------------------------------------------------------------------------|----------------------------------------------------------------------------------------------------|-----------------------------------------------------------------------|
| 43 | Anular la Orden de Pago en el<br>aplicativo OPGET local. Ir a la<br>Actividad N° 35                  | Profesional<br>Universitario                                                                        |                                                                       |
|    | Para el siguiente mes se debe<br>elaborar nuevamente la Orden de<br>Pago para la solicitud realizada | Subdirección<br>Financiera                                                                          |                                                                       |
|    |                                                                                                    | Director (a)                                                                                        |                                                                       |
| 44 | Verificar la Orden de Pago                                                                           | Subdirector (a)                                                                                     |                                                                       |
|    |                                                                                                    | Financiero (a)                                                                                      |                                                                       |
| /خ | Aprueba Orden de Pago?                                                                               |                                                                                                    |                                                                       |
|    | 43.131. Filmai la Olden de Fago                                                                      | Director (a)                                                                                        |                                                                       |
| 45 | <b>45.2-NO:</b> Solicitar las correcciones pertinentes. <b>Ir a la actividad N° 33</b>               | Subdirector (a)<br>Financiero (a)                                                                   |                                                                       |
| 46 | Entregar al ordenador del gasto para<br>la firma respectiva                                          | Auxiliar<br>Administrativo (a)<br>Subdirección<br>Financiera                                        | 208-SFIN-Ft-45<br>Planilla para control<br>órdenes de pago<br>firmada |
| 47 | Verificar la Orden de Pago y planilla<br>para control de Órdenes de Pago                             | Director (a) de<br>Gestión Corporativa<br>y CID<br>Director (a) Técnico<br>(Ordenador del<br>Gasto) |                                                                       |
| ;  | Aprueba?                                                                                             | 00010/                                                                                              |                                                                       |
|    |                                                                                                    |                                                                                                    |                                                                       |
| 48 | <b>48.1-SI:</b> Firmar la Orden de Pago                                                              | Director (a) de<br>Gestión Corporativa                                                              |                                                                       |

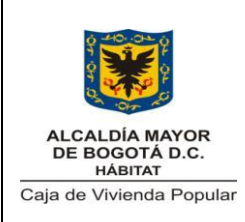

Código: 208-SFIN-Pr-11

Versión: 1

Pág. 23 de 39

|     |                                                     | y CID                |  |
|-----|-----------------------------------------------------|----------------------|--|
|     | 48.2-NO: Solicitar las correcciones                 |                      |  |
|     | pertinentes. Ir a la actividad N° 35                | Director (a) Técnico |  |
|     |                                                     | (Ordenador del       |  |
|     |                                                     | Gasto)               |  |
|     | Registrar el Giro Presupuestal para                 |                      |  |
|     | la Orden de Pago en el módulo                       |                      |  |
|     | PREDIS de la Secretaria de                          | Profesional          |  |
|     | Hacienda Distrital y en el módulo                   | Universitario        |  |
| 40  | OPGET                                               |                      |  |
| 49  |                                                     | Subdirección         |  |
|     | Instrucciones:                                      | Financiera-          |  |
| 1   | Certificar esta actividad mediante el               | Presupuesto          |  |
| 1   | sello de "Giro Presupuestal" en la                  |                      |  |
|     | orden de pago                                       |                      |  |
|     | Verificar los datos registrados en las              |                      |  |
|     | Órdenes de Pago                                     |                      |  |
|     |                                                     |                      |  |
|     | Instrucción:                                        |                      |  |
|     | Verifique lo siguiente:                             | Profesional          |  |
|     | Sello de Girado                                     | Universitario        |  |
| 50  | Presupuestalmente                                   |                      |  |
|     | <ul> <li>Valor bruto de la Orden de Pago</li> </ul> | Subdirección         |  |
|     | sea iqual al valor registrado en                    | Financiera-          |  |
|     | los soportes de pago                                | Tesorería            |  |
|     | <ul> <li>Soportes</li> </ul>                        |                      |  |
|     | Firmas del respectivo Ordenador                     |                      |  |
|     | del Gasto                                           |                      |  |
| ;   | Cumple?                                             |                      |  |
|     |                                                     | Profesional          |  |
|     | 51.1-SI: If a la actividad N° 52                    | Universitario        |  |
| - 4 |                                                     |                      |  |
| 51  | 51.2-NO: Devolver la orden de pago                  | Subdirección         |  |
|     | Indicando la causa. Ir a la Actividad               | Financiera-          |  |
|     | N <sup>-</sup> 35                                   | Tesorería            |  |
|     |                                                     | Profesional          |  |
|     | Identificar la fuente asignada en la                | Universitario        |  |
| 52  | orden de pago para definir el canal                 |                      |  |
|     | de pago                                             | Subdirección         |  |
|     |                                                     | Financiera-          |  |

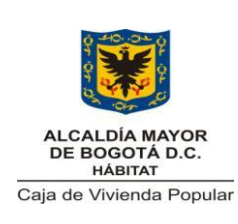

Código: 208-SFIN-Pr-11

Versión: 1

Pág. 24 de 39

|          |                                        | Tesorería         |                     |
|----------|----------------------------------------|-------------------|---------------------|
|          |                                        | Profesional       |                     |
|          |                                        | Universitario     |                     |
| 50       | Clasificar por fuente de financiación  |                   |                     |
| 53       | y Ordenador del gasto                  | Subdirección      |                     |
|          | ,                                      | Financiera-       |                     |
|          |                                        | Tesorería         |                     |
| Ś        | Tipo de recurso?                       |                   |                     |
|          | 54.1 - Recursos Distrito: Generar      |                   |                     |
|          | y aprobar la Orden de Tesorería en     |                   |                     |
|          | el módulo OPGET del Sistema SI         |                   |                     |
|          | CAPITAL en la página web de la         |                   |                     |
|          | Secretaria de Hacienda. Ir a la        |                   |                     |
|          | actividad N° 55                        |                   |                     |
|          |                                        |                   |                     |
|          | Instrucción:                           | Técnico Operativo |                     |
|          | El cargue se puede realizar            |                   |                     |
| 54       | manualmente o mediante archivo         | Subdirection      | Orden de Tesoreria  |
|          | plano                                  | Financiera-       |                     |
|          |                                        | lesoreria         |                     |
|          | (Ver Instructivo para el manejo de     |                   |                     |
|          | la cuenta unica distrital 208-SFIN-    |                   |                     |
|          | IN-01)                                 |                   |                     |
|          | 54.2-: Recursos Administrados: Ir      |                   |                     |
|          | a la actividad N° 62                   |                   |                     |
|          |                                        |                   |                     |
|          | Generar la planilla de Ordenes de      | Técnico Operativo |                     |
|          | Tesorería por Ordenador del Gasto      |                   | Planilla de Ordenes |
| 55       | en el módulo OPGET del Sistema SI      | Subdirección      | de Tesorería        |
|          | CAPITAL en la página web de la         | Financiera-       |                     |
|          | Secretaria de Hacienda                 | Tesoreria         |                     |
|          | Varificar la información registrada    | Protesional       |                     |
|          | venincar la información registrada     | Universitano      |                     |
| 56       | Topororía contro los órdenes de        | Subdirocción      |                     |
|          | nesorena contra las ordenes de         | Subulieccion      |                     |
|          | μαγυ                                   |                   |                     |
|          | Anrueba?                               | IESUIEIId         |                     |
| ری<br>57 | <b>57 1-SI:</b> Firmar digitalmente la | Profesional       | Planilla de Ordenes |
| 51       |                                        | i ioresional      |                     |

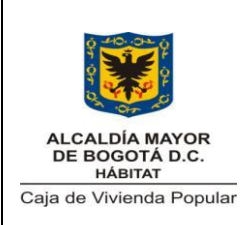

Código: 208-SFIN-Pr-11

Versión: 1

Pág. 25 de 39

|    | planilla de Ordenes de Tesorería. Ir Universitario                    |                   | de Tesorería         |  |
|----|-----------------------------------------------------------------------|-------------------|----------------------|--|
|    | a la Actividad N° 59                                                  |                   | firmada digitalmente |  |
|    |                                                                       | Subdirección      |                      |  |
|    | (Ver Instructivo para el manejo de                                    | Financiera        |                      |  |
|    | la cuenta única distrital 208-SFIN-                                   | Tesorería         |                      |  |
|    | In-01)                                                                |                   |                      |  |
|    |                                                                       |                   |                      |  |
|    | 57.2-NO: Solicitar la Anulación de la                                 |                   |                      |  |
|    | Planilla y las ordenes de tesorería                                   |                   |                      |  |
|    | en OPGET de Secretaria de                                             |                   |                      |  |
|    | Hacienda                                                              |                   |                      |  |
|    | Anular la Planilla y las Órdenes de                                   | Técnico Operativo |                      |  |
|    | Tesorería en el aplicativo OPGET de                                   |                   | Planillas de Ordenes |  |
| 58 | la versión de la SHD <b>. Ir a la</b>                                 | Subdirección      | de Tesorería         |  |
|    | Actividad N° 54.1                                                     | Financiera -      | anuladas             |  |
|    |                                                                       | Tesorería         |                      |  |
|    |                                                                       | Director (a) es   |                      |  |
| 59 | Verificar los datos registrados en la                                 | (Ordenador del    |                      |  |
|    | Orden de Tesorería y en la planilla                                   | gasto)            |                      |  |
|    |                                                                       | <b>3</b> /        |                      |  |
| ć  | Aprueba?                                                              |                   |                      |  |
|    | 60.1-SI: Firmar digitalmente la                                       |                   |                      |  |
|    | planilla de Ordenes de Tesorería                                      |                   |                      |  |
|    |                                                                       |                   |                      |  |
|    | (Ver Instructivo para el manejo de                                    |                   | Planilla de Ordenes  |  |
|    | la cuenta única distrital 208-SFIN-                                   |                   | de Tesorería         |  |
|    | In-01)                                                                |                   | firmada digitalmente |  |
|    |                                                                       |                   | (Documento externo)  |  |
|    | Instrucción:                                                          | Director (a) es   | 0                    |  |
| 60 | Con las Ordenes de Tesorería sin                                      | (Ordenador del    | 208-SFIN-Ft-49       |  |
|    | situación de fondos, se diligenciara                                  | gasto)            | Operaciones de       |  |
|    | el formato Operaciones de Tesoreria                                   |                   | tesorería sin        |  |
|    | sin situación de fondos                                               |                   | situación de fondos  |  |
|    | 60.2 NOI Solicitor la Apulación de la                                 |                   |                      |  |
|    | Dianilla y las ordenas de teostaría                                   |                   |                      |  |
|    | on OPGET do Socratorio do                                             |                   |                      |  |
|    |                                                                       |                   |                      |  |
|    | Hacianda Ir a la Actividad Nº 58                                      |                   |                      |  |
| 61 | Hacienda. Ir a la Actividad N° 58<br>Hacer el pago mediante la cuenta | Profesional       |                      |  |

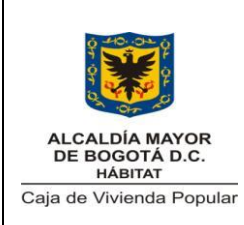

Código: 208-SFIN-Pr-11

Versión: 1

Pág. 26 de 39

|    | satélite. Ir a la Actividad N° 81                                                                                                    | Universitario                                                           |                                                                                |
|----|----------------------------------------------------------------------------------------------------|-------------------------------------------------------------------------|--------------------------------------------------------------------------------|
|    | Instrucción:<br>Esta actividad se hace al siguiente<br>día hábil en que el Ordenador del<br>Gasto aprueba con su firma digital<br>la planilla de Ordenes de Tesorería<br>(Ver Instructivo para el manejo de<br>la cuenta única distrital 208-SFIN-<br>In-01)                                                                                                    | Subdirección<br>Financiera<br>Tesorería                                 |                                                                                |
| Ti | po de Giro                                                                                                    |                                                                         |                                                                                |
| 62 | <ul> <li>62.1-SIN SITUACIÓN DE FONDOS:<br/>Registrar contablemente de acuerdo<br/>a la fuente de financiación del<br/>presupuesto</li> <li>Para Recursos Distrito: Registrar<br/>contablemente la transferencia y<br/>cancelar la cuenta por pagar por<br/>concepto de subsidios asignados en<br/>el módulo LIMAY. Ir a la Actividad<br/>N°28</li> <li>Para Recursos Administrados:<br/>Registrar contablemente el depósito<br/>a favor de terceros, cancelar la<br/>cuenta por pagar por concepto de<br/>subsidios asignados en el módulo<br/>LIMAY y diligenciar el formato<br/>depósitos a favor de terceros-<br/>recursos administrados</li> <li>(Ver Instructivo para la<br/>contabilización del Valor único de<br/>Reconocimiento (VUR) 208-SFIN-In-<br/>02)</li> <li>Ir a la Actividad N° 28</li> <li>62.2 – CON SITUACIÓN DE</li> </ul> | Profesional<br>Universitario<br>Subdirección<br>Financiera<br>Tesorería | 208-SFIN-Ft-48<br>Depósitos a Favor de<br>Terceros - Recursos<br>Administrados |

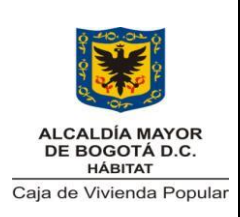

Código: 208-SFIN-Pr-11

Versión: 1

Pág. 27 de 39

|      | FONDOS: Verificar la disponibilidad   |                     |              |
|------|---------------------------------------|---------------------|--------------|
|      | y montos a pagar en las cuentas       |                     |              |
|      | bancarias con base en las             |                     |              |
|      | condiciones establecidas en la        |                     |              |
|      | Normatividad para manejo de           |                     |              |
|      | recursos en el Sistema Bancario y el  |                     |              |
|      | pago de las obligaciones              |                     |              |
| اخ   | Recursos Disponible?                  |                     |              |
|      | 621 SL Salaggiopar la guesta          | Profesional         |              |
|      | banaaria para afastuar las pagas la   | Universitario       |              |
| 60   |                                       |                     |              |
| 63   | a la Actividad Nº 71                  | Subdirección        |              |
|      |                                       | Financiera          |              |
|      | 63.2-NO: If a la Actividad N° $62.2$  | Tesorería           |              |
| اخ   | Giro depósitos a favor de terceros co | nstituidos por SHD? |              |
|      |                                       |                     |              |
|      | 64.1 –SI: Ir a la Actividad N° 89     |                     |              |
| 64   |                                       | Técnico Operativo   |              |
|      | CARNO, Elekanar el Asta da Oira       | •                   |              |
|      | 64.2-NO: Elaborar el Acta de Giro     | Subdirección        | Acta de Giro |
|      | en el aplicativo OPGET del sistema    | Financiera -        |              |
|      | SI Capital                            | Tesorería           |              |
|      |                                       |                     |              |
|      |                                       | Profesional         |              |
|      |                                       | Universitario       |              |
|      |                                       |                     |              |
| 65   | Verificar el Acta de Giro             | Subdirección        |              |
|      |                                       | Financiera          |              |
|      |                                       | Tesorería           |              |
| اخ ا | Aprueba?                              |                     |              |
|      |                                       |                     |              |
|      | 66.1-SI: Aprobar mediante firma en    | Profesional         |              |
|      | el Acta de Giro                       | Universitario       |              |
| 66   |                                       |                     |              |
|      | 66.2-NO: Solicitar los ajustes        | Subdirección        |              |
|      | correspondientes. Ir a la Actividad   | Financiera          |              |
|      | N° 64                                 | Tesorería           |              |
|      |                                       |                     |              |

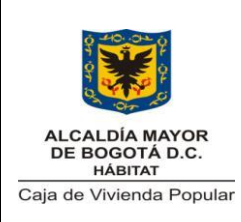

Código: 208-SFIN-Pr-11

Versión: 1

Pág. 28 de 39

| 67         | Verificar el Acta de Giro                                                                                                    | Profesional<br>Universitario<br>Subdirección<br>Financiera              |                          |
|------------|----------------------------------------------------------------------------------------------------|-------------------------------------------------------------------------|--------------------------|
| <i>ا</i> خ | Aprueba?                                                                                                    |                                                                         |                          |
|            | <b>68.1-SI:</b> Aprobar mediante firma en el Acta de Giro                                                                                                    | Profesional<br>Universitario                                            |                          |
| 00         | 68.2-NO: Solicitar los ajustes correspondientes. Ir a la Actividad N° 64                                                                                                    | Subdirección<br>Financiera                                              |                          |
| 69         | Verificar el Acta de Giro                                                                                                    | Director (a)<br>Subdirector (a)<br>Financiero (a)                       |                          |
| اخ         | Aprueba?                                                                                                    |                                                                         |                          |
| 70         | <ul> <li>70.1-SI: Aprobar mediante firma en el Acta de Giro</li> <li>70.2-NO: Solicitar los ajustes correspondientes. Ir a la Actividad N° 64</li> </ul>                                                                                       | Director (a)<br>Subdirector (a)<br>Financiero (a)                       | Acta de Giro<br>aprobada |
| )خ         | Giro por Transferencia o Cheque?                                                                                                    |                                                                         |                          |
| 71         | 71.1-GIROPORTRANSFERENCIA:Ejecutar elgiropor la cuenta y bancoseleccionadomediante elcorrespondienteportaltransaccional del banco.Ir a laActividad N° 8171.2-CHEQUE:Thregar la ordende pago o acta de giro y el chequepara su diligenciamiento | Profesional<br>Universitario<br>Subdirección<br>Financiera<br>Tesorería |                          |
| 72         | Diligenciar el cheque visándolo<br>según se definió en la condiciones<br>generales de este procedimiento                                                                                                    | Auxiliar<br>Administrativo (a)<br>Subdirección                          | Cheque                   |

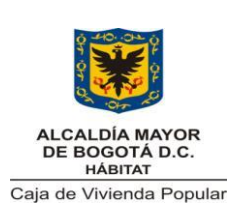

Código: 208-SFIN-Pr-11

Versión: 1

Pág. 29 de 39

|           |                                     | Financiera-     |                |  |
|-----------|-------------------------------------|-----------------|----------------|--|
|           |                                     | Tesorería       |                |  |
|           |                                     | Profesional     |                |  |
|           |                                     | Universitario   |                |  |
| 73        | Revisar el cheque diligenciado      | Subdirección    |                |  |
|           |                                     | Financiera      |                |  |
|           |                                     | Tesorería       |                |  |
| ٨ċ        | Aprueba?                            |                 |                |  |
|           | 74.1-SI: Firmar el cheque           |                 |                |  |
|           |                                     |                 |                |  |
|           | 74.2-NO: Anular el cheque. Ir a la  | Profesional     |                |  |
|           | actividad N° 71.2                   | Universitario   |                |  |
| - 4       |                                     |                 |                |  |
| 74        | Instrucción:                        | Subdirección    | Cheque anuiado |  |
|           | • Escribir la palabra "ANULADO"     | Financiera      |                |  |
|           | en el cheque.                       | Tesorería       |                |  |
|           | • Archivarlo en el consecutivo de   |                 |                |  |
|           | cheques                             |                 |                |  |
|           |                                     | Profesional     |                |  |
|           |                                     | Universitario   |                |  |
| 75        | Revisar el cheque                   |                 |                |  |
|           |                                     | Subdirección    |                |  |
|           |                                     | Financiera      |                |  |
| ¿Aprueba? |                                     |                 |                |  |
|           | 76.1-SI: Puntear en el cheque los   |                 |                |  |
|           | datos que se aprueban               |                 |                |  |
|           |                                     |                 |                |  |
|           | 76.2-NO: Solicitar diligenciamiento |                 |                |  |
|           | de un nuevo cheque con las          | Profesional     |                |  |
|           | correcciones del caso.              | Universitario   |                |  |
| 76        | Instrucción:                        |                 |                |  |
|           | • Escribir la palabra "ANULADO"     | Subdirección    |                |  |
|           | en el cheque.                       | Financiera      |                |  |
|           | Archivarlo en el consecutivo de     |                 |                |  |
|           | cheques                             |                 |                |  |
|           |                                     |                 |                |  |
|           | Ir a la actividad N° 71.2           |                 |                |  |
|           | Devise met et e mue                 | Director (a)    |                |  |
| 11        | Revisar el cheque                   | Subairector (a) |                |  |
|           |                                     | ⊢ınancıero (a)  |                |  |

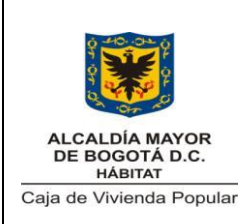

Código: 208-SFIN-Pr-11

Versión: 1

Pág. 30 de 39

| ٨ś | Aprueba?                                                                                                    |                                                                                           |                                                                                |
|----|----------------------------------------------------------------------------------------------------|-------------------------------------------------------------------------------------------|--------------------------------------------------------------------------------|
| 78 | <ul> <li>78.1-SI: Firmar el cheque y<br/>entregar para custodia el cheque</li> <li>78.2-NO: Solicitar diligenciamiento<br/>de un nuevo cheque con las<br/>correcciones del caso. Dire<br/>scorrecciones del caso.</li> <li>78 Instrucción: <ul> <li>Escribir la palabra "ANULADO"<br/>en el cheque.</li> <li>Archivarlo en el consecutivo de<br/>cheques</li> </ul> </li> </ul>                                                                                                    |                                                                                           | Cheque aprobado                                                                |
|    | Ir a la actividad N°71.2                                                                                                    |                                                                                           |                                                                                |
| 79 | Custodiar en la caja fuerte el<br>cheque hasta el momento que se<br>entrega al beneficiario                                                                                                    | Profesional<br>Universitario<br>Subdirección<br>Financiera-<br>Tesorería                  |                                                                                |
| ٤S | Beneficiario reclama el cheque?                                                                                                    |                                                                                           |                                                                                |
| 80 | <ul> <li>80.1-SI: Entregar el cheque al beneficiario</li> <li>Instrucciones:</li> <li>Si el cheque corresponde a un giro del VUR con cargo a depósitos a favor de terceros constituido sin situación de fondos, diligenciar el formato Depósitos a favor de terceros – Recursos Administrados</li> <li>Para entregar el cheque al beneficiario se debe solicitar: <ul> <li>Cédula de ciudadanía</li> <li>Para entregar el cheque a una persona diferente al beneficiario se debe solicitario se debe solicitar:</li> <li>Carta de autorización con huella v firma del primer</li> </ul> </li> </ul> | Auxiliar<br>Administrativo (a)<br>Contratista<br>Subdirección<br>Financiera-<br>Tesorería | 208-SFIN-Ft-48<br>Depósitos a favor de<br>terceros – Recursos<br>Administrados |

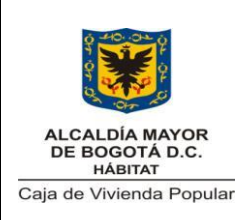

Código: 208-SFIN-Pr-11

Versión: 1

Pág. 31 de 39

|    | beneficiario                                                                                                    | Profesional                                                                |                                                                                |
|----|----------------------------------------------------------------------------------------------------|----------------------------------------------------------------------------|--------------------------------------------------------------------------------|
|    | <ul> <li>Fotocopia de la cédula del</li> </ul>                                                                                                    | Universitario                                                              |                                                                                |
|    | beneficiario                                                                                                    |                                                                            |                                                                                |
|    | <ul> <li>Fotocopia de la cédula de la</li> </ul>                                                                                                    | Subdirección                                                               |                                                                                |
|    | persona autorizada                                                                                                    | Financiera-                                                                |                                                                                |
|    |                                                                                                    | Tesorería                                                                  |                                                                                |
|    | Fin del procedimiento                                                                                                    |                                                                            |                                                                                |
|    | 80.2-NO: Anular el cheque<br>mediante acta de anulación<br>(pasados tres meses de la fecha<br>de expedición del cheque si el<br>beneficiario no ha reclamado).Ir a<br>la actividad N°15                                                                                                    |                                                                            |                                                                                |
| 81 | <ul> <li>Sellar orden de pago o acta de giro<br/>con la fecha del movimiento y<br/>nombre de la entidad por la que se<br/>adelantó la transacción o giró el<br/>cheque, según corresponda<br/>(Recursos Distrito o Recursos<br/>Administrados)</li> <li>Instrucción: <ul> <li>Esta actividad se ejecuta tanto<br/>para giros de Orden de Pago<br/>con situación de fondos como<br/>sin situación de fondos</li> <li>Diligenciar el formato Depósitos<br/>a favor de terceros – recursos<br/>Administrados</li> </ul> </li> </ul> | Auxiliar<br>Administrativo (a)<br>Subdirección<br>Financiera-<br>Tesorería | 208-SFIN-Ft-48<br>Depósitos a favor de<br>terceros – Recursos<br>Administrados |
| ξG | iro con situación de fondos?                                                                                                    |                                                                            |                                                                                |
|    | 82.1-CON SITUACIÓN DE                                                                                                    | Profesional                                                                |                                                                                |
|    | FONDOS: Registrar el giro de la                                                                                                    | Universitario                                                              |                                                                                |
|    | Orden de Pago o el Acta de Giro                                                                                                    |                                                                            |                                                                                |
| 82 | en el modulo OPGET version local                                                                                                    | Subdirección                                                               |                                                                                |
|    | del sistema SI CAPITAL                                                                                                    | Financiera-                                                                |                                                                                |
|    |                                                                                                    | Tesorería                                                                  |                                                                                |
|    | Instrucciones:                                                                                                    |                                                                            |                                                                                |
|    | Las tareas para ejecutar esta                                                                                                    |                                                                            |                                                                                |

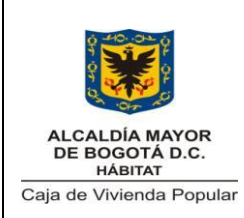

Código: 208-SFIN-Pr-11

Versión: 1

Pág. 32 de 39

|    | a standard a succ                                                                                                |               | 1                         |
|----|----------------------------------------------------------------------------------------------------|---------------|---------------------------|
|    | actividad son:                                                                                                   |               |                           |
|    | Registrar la radicación de la                                                                                    |               |                           |
|    | Orden de Pago                                                                                                    |               |                           |
|    | Crear el pago en el modulo     OPGET                                                                             |               |                           |
|    | • Crear el detalle del pago en el                                                                                |               |                           |
|    | módulo OPGET                                                                                                    |               |                           |
|    | Efectuar el giro                                                                                                 |               |                           |
|    | Contabilizar el giro                                                                                             |               |                           |
|    | 82.2-SINSITUACIÓNDEFONDOS:RealizarlacontabilizaciónenelMAYdel giro sin situacióndefondos.Ir a la Actividad N° 88 |               |                           |
|    |                                                                                                    | Profesional   | Reporte de Consulta       |
|    | Generar el reporte de consulta de                                                                                | Universitario | de Solicitudes por        |
| 00 | solicitudes por estado para los                                                                                  |               | estado                    |
| 05 | giros realizados en el portal                                                                                    | Subdirección  | (Documento que es         |
|    | transaccional del banco                                                                                          | Financiera-   | generado por el           |
|    |                                                                                                    | Tesorería     | Banco)                    |
|    |                                                                                                    | Profesional   |                           |
|    | venincar si se presentaron                                                                                       | Universitario |                           |
| 84 | el Portal del banco los pagos que                                                                                | Subdirección  |                           |
|    | se realizados                                                                                                    | Financiera-   |                           |
|    |                                                                                                    | Tesorería     |                           |
| ۶R | echazos?                                                                                                    |               |                           |
|    | 85.1-SI: Generar el reporte                                                                                      |               | Reporte detalle de        |
|    | denominado Detalle de Pagos                                                                                      |               | pagos especiales          |
|    | especiales para cada rechazo                                                                                     | Profesional   | (Documento que es         |
|    | delectado                                                                                                    | Universitario | generado por el<br>Banco) |
| 85 | Instrucción:                                                                                                    |               | Dancoj                    |
|    | Imprimir tres copias del reporte                                                                                 | Subdirección  |                           |
|    |                                                                                                    | Financiera-   |                           |
|    | <b>85.2-NO:</b> Archivar la                                                                                      | resoreria     |                           |
|    | documentación generada                                                                                           |               |                           |
|    |                                                                                                    |               |                           |

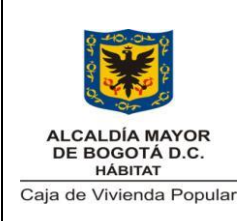

Código: 208-SFIN-Pr-11

Versión: 1

Pág. 33 de 39

|    | Instrucción:                         |                     | 208-SADM-Ft-57       |
|----|--------------------------------------|---------------------|----------------------|
|    | Para el caso de Giro VUR con         |                     | Memorando            |
|    | cargo a depósitos a favor de         |                     |                      |
|    | terceros constituidos por la CVP,    |                     |                      |
|    | enviar la copia física de Acta de    |                     |                      |
|    | Giro antes del archivo               |                     |                      |
|    | Fin del Procedimiento                |                     |                      |
|    | Hacer acta de legalización para      | Técnico Operativo   |                      |
|    | generar el ingreso del giro que fue  |                     |                      |
| 86 | rechazado                            | Subdirección        | Acta de Legalización |
|    |                                      | Financiera-         |                      |
|    |                                      | Tesoreria           |                      |
|    | Elaborar el acta de Giro para        |                     |                      |
|    | general nuevamente el pago           |                     |                      |
|    | Pago                                 |                     |                      |
|    | Ir a la Actividad N° 62.2            | Técnico Operativo   |                      |
|    |                                      |                     |                      |
| 87 | Instrucción:                         | Subdirección        | Acta de Giro         |
|    | Se deben volver a solicitar estos    | Financiera-         |                      |
|    | recursos a la Secretaria de          | Tesorena            |                      |
|    | Hacienda Distrital para efectuar el  |                     |                      |
|    | pago en el módulo OPGET versión      |                     |                      |
|    | Hacienda                             |                     |                      |
| Ξ۶ | xiste autorización de giro por parte | e del beneficiario? |                      |
|    | <b>88.1–51:</b> Elaborar y radical   | Drofosional         |                      |
|    | solicitando el giro de los recursos  | Liniversitario      |                      |
| 88 | de acuerdo a la instrucción dada     | Universitano        | 208-SADM-Ft-57       |
|    | por el beneficiario                  | Dirección de        | Memorando            |
|    |                                      | Reasentamientos     |                      |
|    | 88.2-NO: Fin del procedimiento       |                     |                      |
|    | Elaborar comunicación oficial        |                     |                      |
|    | externa dirigida a la Dirección      | Técnico Operativo   |                      |
|    | Distrital de Tesorería (DDT)         |                     | 208-SADM-Ft-59       |
| 89 | solicitando el giro de los recursos  | Subdirección        | Oficio               |
|    | de acuerdo con las instrucciones     | Financiera-         |                      |
|    | de la solicitud de giro.             | lesorería           |                      |
|    |                                      |                     |                      |

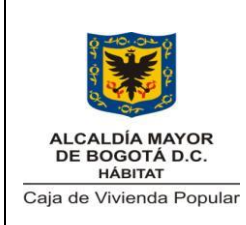

Código: 208-SFIN-Pr-11

Versión: 1

Pág. 34 de 39

Vigente desde: 07/11/2014

|    | Instrucción:                         |               |                     |
|----|--------------------------------------|---------------|---------------------|
|    | Esta comunicación debe estar         |               |                     |
|    | suscrita por el Tesorero de la CVP   |               |                     |
|    | y el Ordenador del Gasto             |               |                     |
|    | Gestionar con la Dirección Distrital |               |                     |
|    | de Tesorería (DDT) los soportes      |               |                     |
|    | del giro realizado para registrarlo  |               |                     |
|    | en el formato y su posterior         | Profesional   | 208-SFIN-Ft-49      |
|    | comunicación a la Dirección de       | Universitario | Operaciones de      |
| 00 | Reasentamientos                      |               | tesorería sin       |
| 90 |                                      | Subdirección  | situación de fondos |
|    | Fin del procedimiento                | Financiera-   |                     |
|    |                                      | Tesorería     | Memorando           |
|    | (Ir al procedimiento de              |               |                     |
|    | Reubicación definitiva)              |               |                     |
|    |                                      |               |                     |

# 9. PUNTOS DE CONTROL

| N°  | Actividad                                                                                    | ¿Qué se<br>controla?                                                 | ¿Con qué<br>frecuencia?  | ¿Quién lo<br>controla?                                                    | Riesgos<br>Asociados                                                                   |
|-----|----------------------------------------------------------------------------------------------|----------------------------------------------------------------------|--------------------------|---------------------------------------------------------------------------|----------------------------------------------------------------------------------------|
| 1.2 | Revisar<br>diariamente los<br>movimientos<br>registrados en los<br>portales de los<br>bancos | Ingreso de<br>dinero en las<br>cuentas<br>bancarias de<br>la Entidad | Diario                   | Profesional<br>Universitario<br>Subdirección<br>Financiera<br>Tesorería   | No detectar<br>registros de<br>ingresos de<br>dinero                                   |
| 8   | Determinar el tipo<br>para el ingreso<br>que necesita<br>identificación                      | Fuente de<br>ingreso                                                 | Diario                   | Profesional<br>Universitario<br>Subdirección<br>Financiera -<br>Tesorería | Error en la<br>identificación de<br>la fuente de<br>ingreso y en la<br>contabilización |
| 12  | Identificar el<br>funcionario a<br>quien corresponde                                         | Identidad del<br>funcionario                                         | Para cada<br>incapacidad | Técnico<br>Operativo                                                      | Error en la<br>identificación<br>del funcionario                                       |

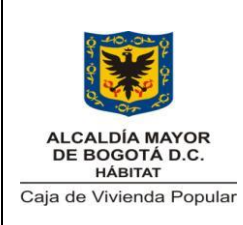

Código: 208-SFIN-Pr-11

Versión: 1

Pág. 35 de 39

| N° | Actividad                                                                                                    | ¿Qué se<br>controla?                                   | ¿Con qué<br>frecuencia?              | ¿Quién lo<br>controla?                                                   | Riesgos<br>Asociados                                                                                                    |
|----|----------------------------------------------------------------------------------------------------|--------------------------------------------------------|--------------------------------------|--------------------------------------------------------------------------|----------------------------------------------------------------------------------------------------|
|    | dicha incapacidad<br>de acuerdo al NIT<br>de la empresa y<br>valor en las<br>incapacidades que<br>se enviaron para<br>cobrar | incapacitado                                           |                                      |                                                                          | o en la<br>contabilización                                                                                                    |
| 16 | Revisar el Acta de<br>Legalización<br>contra los<br>soportes                                                                 | Monto e<br>identificación<br>del ingreso               | Para cada<br>Acta<br>elaborada       | Profesional<br>Universitario<br>Subdirección<br>Financiera-<br>Tesorería | Error en el<br>registro del<br>monto o la<br>identificación<br>del ingreso                                                                |
| 18 | Revisar el Acta de<br>Legalización<br>contra los<br>soportes                                                                 | Monto e<br>identificación<br>del ingreso               | Para cada<br>Acta                    | Director (a)<br>Subdirector (a)<br>Financiero (a)                        | Diferencias<br>entre montos<br>registrados en<br>el acta y los<br>efectivamente<br>ingresados en<br>cuentas<br>bancarias de la<br>Entidad |
| 22 | Verificar el ingreso<br>en banco contra el<br>convenio<br>interAdministrativo<br>(a)                                         | Montos que<br>ingresan por<br>la fuente de<br>convenio | Para cada<br>ingreso de<br>convenios | Profesional<br>Universitario<br>Subdirección<br>Financiera-<br>Tesorería | Menores o<br>mayores<br>montos<br>ingresados por<br>convenios                                                                             |

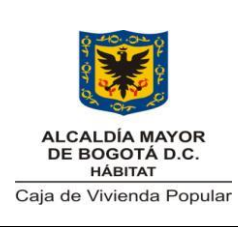

Código: 208-SFIN-Pr-11

Versión: 1

Pág. 36 de 39

| N°                   | Actividad                                                                                      | ¿Qué se<br>controla?                                                                                                    | ¿Con qué<br>frecuencia?                                | ¿Quién lo<br>controla?                                                                                          | Riesgos<br>Asociados                                                                                                    |
|----------------------|------------------------------------------------------------------------------------------------|----------------------------------------------------------------------------------------------------|--------------------------------------------------------|----------------------------------------------------------------------------------------------------|----------------------------------------------------------------------------------------------------|
| 30                   | Revisar la<br>documentación<br>correspondiente a<br>la presentación de<br>la solicitud de giro | Cumplimiento<br>de requisitos<br>para la<br>solicitud de<br>giro                                                                                                    | Para cada<br>solicitud de<br>giro                      | Profesional<br>Universitario<br>Subdirección<br>Financiera                                                      | Recibir<br>solicitudes de<br>giro sin el<br>cumplimiento<br>de requisitos<br>para efectuar el<br>pago                                                           |
| 37,<br>44<br>y<br>50 | Verificar la orden<br>de pago contra los<br>soportes de la<br>solicitud de giro                | Registro<br>correcto de<br>información<br>en la Orden<br>de Pago                                                                                                    | Para cada<br>Orden de<br>Pago                          | Profesional<br>Universitario<br>Subdirección<br>Financiera<br>Director (a)<br>Subdirector (a)<br>Financiero (a) | Generar una<br>Orden de Pago<br>sin el<br>cumplimiento<br>de los<br>requisitos                                                                                  |
| 47                   | Verificar la Orden<br>de Pago y planilla<br>para control de<br>Órdenes de Pago                 | Registro<br>correcto de<br>información<br>en la Orden<br>de Pago<br>Verificar que<br>la cantidad<br>de Órdenes<br>de Pago<br>procesadas e<br>información<br>de estas<br>coincidan con<br>el registro de<br>la planilla | Para cada<br>Orden de<br>Pago<br>Para cada<br>Planilla | Director (a)<br>(Ordenador del<br>Gasto)                                                                        | Procesar una<br>Orden de Pago<br>con información<br>errónea o sin el<br>cumplimiento<br>de requisitos<br>No procesar<br>una orden de<br>pago para su<br>trámite |

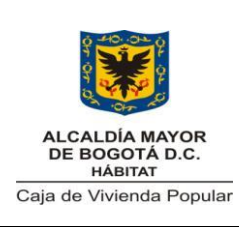

Código: 208-SFIN-Pr-11

Versión: 1

Pág. 37 de 39

| N° | Actividad                                                                                                    | ¿Qué se<br>controla?                                                                                                    | ¿Con qué<br>frecuencia?            | ¿Quién lo<br>controla?                                                   | Riesgos<br>Asociados                                                                                                    |
|----|----------------------------------------------------------------------------------------------------|----------------------------------------------------------------------------------------------------|------------------------------------|--------------------------------------------------------------------------|----------------------------------------------------------------------------------------------------|
| 56 | Verificar la<br>información<br>registradas en la<br>planilla de<br>Ordenes de<br>Tesorería contra<br>las órdenes de<br>pago                                                                                                    | Registro<br>correcto de<br>información<br>en la Orden<br>de Tesorería                                                                                            | Para cada<br>Orden de<br>Tesorería | Profesional<br>Universitario<br>Subdirección<br>Financiera-<br>Tesorería | Procesar una<br>Orden de<br>Tesorería con<br>información<br>errónea<br>registrada o sin<br>el cumplimiento<br>de requisitos |
| 59 | Verificar los datos<br>registrados en la<br>Orden de<br>Tesorería y en la<br>planilla                                                                                                    | Registro<br>correcto de<br>información<br>en la Orden<br>de Tesorería                                                                                            | Para cada<br>Orden de<br>Tesorería | Director (a)<br>(Ordenador del<br>gasto)                                 | Procesar una<br>Orden de<br>Tesorería con<br>información<br>diferente a la<br>Orden de Pago                                 |
| 62 | Verificar la<br>disponibilidad y<br>montos a pagar<br>en las cuentas<br>bancarias con<br>base en las<br>condiciones<br>establecidas en la<br>Normatividad<br>para manejo de<br>recursos en el<br>Sistema Bancario<br>y el pago de las<br>obligaciones | Cumplimiento<br>de la<br>normatividad<br>para manejo<br>de recursos<br>en el Sistema<br>Bancario y el<br>pago de las<br>obligaciones<br>Políticas de<br>Liquidez | Para todos<br>los pagos            | Profesional<br>Universitario<br>Subdirección<br>Financiera<br>Tesorería  | Incumplir la<br>Normatividad<br>Distrital<br>Generar<br>iliquidez en<br>cuentas de<br>bancos                                |

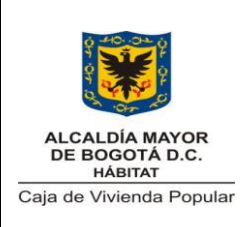

Código: 208-SFIN-Pr-11

Versión: 1

Pág. 38 de 39

Vigente desde: 07/11/2014

| N٥                   | Actividad                                                     | ¿Qué se                                 | ¿Con qué            | ¿Quién lo                               | Riesgos                                                                             |
|----------------------|---------------------------------------------------------------|-----------------------------------------|---------------------|-----------------------------------------|-------------------------------------------------------------------------------------|
|                      |                                                               | controla?                               | trecuencia?         | controla?                               | ASOCIADOS                                                                           |
| 65<br>67,            | Verificar el Acta de                                          | Cumplimiento de requisitos              | Para cada           | Profesional<br>Universitario            | Aprobar Acta<br>de Giro con<br>información                                          |
| у<br>69              | Giro                                                          | e información<br>registrada             | Acta de giro        | Subdirección<br>Financiera<br>Tesorería | errónea o sin<br>cumplimiento<br>de requisitos                                      |
| 73,<br>75<br>y<br>77 | Revisar el cheque<br>diligenciado                             | Registro de<br>Información y<br>visados | Para cada<br>cheque | Profesional<br>Universitario            |                                                                                     |
|                      |                                                               |                                         |                     | Subdirección<br>Financiera<br>Tesorería | Diligenciar<br>cheque con<br>información<br>errónea<br>Incumplir el<br>protocolo de |
|                      |                                                               |                                         |                     | Profesional<br>Universitario            |                                                                                     |
|                      |                                                               |                                         |                     | Subdirección<br>Financiera              | seguridad del<br>área de<br>Tesorería                                               |
|                      |                                                               |                                         |                     | Director (a)                            |                                                                                     |
|                      |                                                               |                                         |                     | Subdirector (a)                         |                                                                                     |
|                      | Varifiaar ai aa                                               | Doobozoo oz                             |                     | Financiero (a)                          |                                                                                     |
|                      | presentaron                                                   | pagos                                   |                     | Universitario                           | Incumplir                                                                           |
| 84                   | rechazos en los                                               | efectuados                              | efectuados Diaria   |                                         | solicitudes de                                                                      |
|                      | giros realizados en por<br>el Portal del banco transferencias |                                         |                     | Subdirección<br>Financiera-             | giro recibidas                                                                      |
|                      |                                                               |                                         |                     | Tesorería                               |                                                                                     |

## 10. DIAGRAMA DE FLUJO

Ver diagrama de flujo del procedimiento para operaciones de tesorería

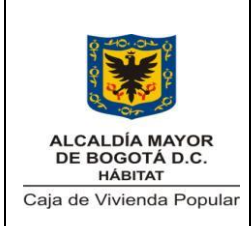

Código: 208-SFIN-Pr-11

Versión: 1

Pág. 39 de 39

Vigente desde: 07/11/2014

## 11. ANEXOS

No Aplica

# 12. CONTROL DE CAMBIOS

| Versión | Fecha<br>Aprobación<br>(dd-mmm-aaaa) | Cambios                         | Revisó<br>(Nombre y Cargo)                                                  |
|---------|--------------------------------------|---------------------------------|-----------------------------------------------------------------------------|
| 1       | 07-11-2014                           | Se emite el nuevo procedimiento | Brenda Madriñan N.<br>Director (a)<br>SubDirector (a)<br>Administrativo (a) |